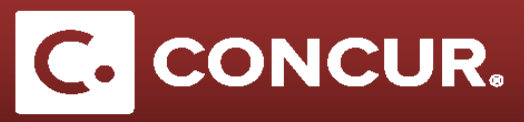

## **Creating an Expense Report for PPE**

**Objective:** In this section we will go over how to use Concur to reimburse a Personal Protective Equipment (PPE) expense.

1. On the **Report Header**, choose *Other Reimbursement* for *Policy* and *Other Reimbursement* for *Trip Type*. Fill out the rest of the required forms and **click** *Next*.

| Create a New Expense Report<br>Report Header |                         |                        |                      |                                       |      |               |
|----------------------------------------------|-------------------------|------------------------|----------------------|---------------------------------------|------|---------------|
| Policy<br>*Other Reimbursement               | Report/Trip Name PPE    | Report/Trip Start Date | Report/Trip End Date | Trip Type §?<br>Other Reimbursement ✓ |      |               |
| Business Purpose<br>Foot protection          | Comment<br>Safety Shoes |                        |                      |                                       |      |               |
| Project                                      | Activity                | WBS                    | Fund                 | Org BTS Controllers Office            | SLAC | Local Travel? |

Note: You can leave the Report/Trip Start and End Date fields blank.

**Note:** You do not have to have a Request attached to your expense report in order to proceed when processing PPE reimbursement.

2. When asked if you will be claiming *Meals & Incidentals*, choose No.

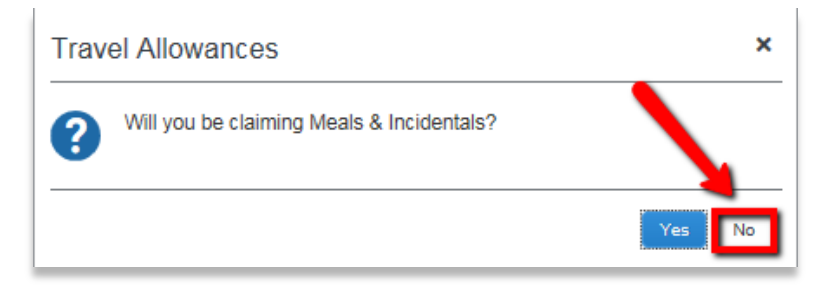

- 3. For PPE reimbursement, choose the expense type *PPE Safety Eyewear, PPE Safety Shoes,* or *PPE Other*. Be sure to complete all required fields marked in red.
- 4. Be sure to itemize your purchase and attach your receipt by clicking the *Itemize* and *Attach Receipt* buttons, respectively.

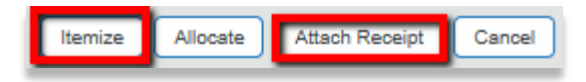

5. When finished, **click** *Submit Report*.

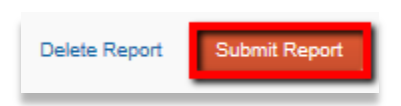

Travel@SLAC